# How to Assign GL Account for Bank Accounts

1. Click the dropdown combo box button in the **GL Account field**. The combo box will show all Accounts under Cash Account Group.

| GEACCOUNTS   |                |                                     |              |               |   |
|--------------|----------------|-------------------------------------|--------------|---------------|---|
| GL Account * |                | Q                                   |              |               |   |
|              | Account ID     | Description                         | Account Type | Account Group |   |
|              | 10001-0000-000 | Wells Fargo - Payroll - Home offic  | Asset        | Asset         |   |
|              | 10001-0001-000 | Wells Fargo - Payroll - Fort Wayne  | Asset        | Asset         |   |
|              | 10001-0002-000 | Wells Fargo - Payroll - Indianapoli | Asset        | Asset         |   |
|              | 10001-0003-000 | Wells Fargo - Payroll - Richmond    | Asset        | Asset         |   |
|              | 10001-0004-000 | Wells Fargo - Payroll - South Bend  | Asset        | Asset         |   |
|              | 10718-0000-001 | Payroll Checking - Home office      | Asset        | Cash Accounts | - |

#### 2. Select the Account for the Bank Account.

| GL Accounts |                  |   |
|-------------|------------------|---|
| GL Account  | * 14151-1205-115 | ٩ |

1. Click the dropdown combo box button in the **GL Account field**. The combo box will show all Accounts under Cash Account Group.

| GL Accounts  |                |                                      |              |               |   |
|--------------|----------------|--------------------------------------|--------------|---------------|---|
| GL Account * |                | ٩                                    |              |               |   |
|              | Account ID     | Description                          | Account Type | Account Group |   |
|              | 10001-0000-000 | Wells Fargo - Payroll - Home office  | Asset        | Asset         |   |
|              | 10001-0001-000 | Wells Fargo - Payroll - Fort Wayne   | Asset        | Asset         |   |
|              | 10001-0002-000 | Wells Fargo - Payroll - Indianapolis | Asset        | Asset         |   |
|              | 10001-0003-000 | Wells Fargo - Payroll - Richmond     | Asset        | Asset         |   |
|              | 10001-0004-000 | Wells Fargo - Payroll - South Bend   | Asset        | Asset         |   |
|              | 10718-0000-001 | Payroll Checking - Home office - G   | Asset        | Cash Accounts | Ŧ |

2. Select the Account for the Bank Account.

CL A.

| GL Accounts |                  |   |
|-------------|------------------|---|
| GL Account  | * 10001-0002-000 | Q |

1. Click the dropdown combo box button in the GL Account field. The combo box will show all Accounts under Cash Account Group.

| GL Accounts |                |                            |              |               |   |
|-------------|----------------|----------------------------|--------------|---------------|---|
| GL Account: | 10000-0007-00  | ~                          |              |               |   |
|             | Account ID     | Description                | Account Type | Account Group |   |
|             | 10718-0004-003 | Payroll Checking           | Asset        | Cash Accounts | ٠ |
|             | 10718-0004-005 | Payroll Checking           | Asset        | Cash Accounts |   |
|             | 10718-0004-100 | Payroll Checking           | Asset        | Cash Accounts |   |
|             | 10000-0005-000 | Wells Fargo - Disbursement | Asset        | Cash Accounts |   |
|             | 10000-0007-000 | Wells Fargo - Disbursement | Asset        | Cash Accounts |   |
|             | 10005-0101-000 | Chase- Cash in Bank        | Asset        | Cash Accounts | - |
|             |                |                            |              |               |   |

## 2. Select the Account for the Bank Account.

| GL Accounts |                |   |
|-------------|----------------|---|
| GL Account: | 10000-0007-000 | ~ |

1. Click the dropdown combo box button in the GL Account field. The combo box will show all Accounts under Cash Account Group.

| GL Account: | 10001-0004-000 | ~                     |              |               |   |
|-------------|----------------|-----------------------|--------------|---------------|---|
|             | Account ID     | Description           | Account Type | Account Group |   |
|             | 10001-0002-000 | Wells Fargo - Payroll | Asset        | Asset         | • |
|             | 10001-0004-000 | Wells Fargo - Payroll | Asset        | Asset         |   |
|             | 10718-0000-003 | Payroll Checking      | Asset        | Cash Accounts |   |
|             | 10718-0000-005 | Payroll Checking      | Asset        | Cash Accounts |   |
|             | 10718-0000-100 | Payroll Checking      | Asset        | Cash Accounts |   |
|             | 10718-0001-000 | Payroll Checking      | Asset        | Cash Accounts |   |
|             | 10718-0001-001 | Payroll Checking      | Asset        | Cash Accounts |   |
|             | 10718-0001-003 | Payroll Checking      | Asset        | Cash Accounts |   |
|             | 10718-0001-005 | Payroll Checking      | Asset        | Cash Accounts |   |
|             | 10718-0001-100 | Payroll Checking      | Asset        | Cash Accounts | - |
|             |                |                       |              |               |   |

## 2. Select the Account for the Bank Account.

| GL Accounts |                |   |
|-------------|----------------|---|
| GL Account: | 10001-0004-000 | ~ |

1. Click the dropdown combo box button in the GL Account field. The combo box will show all Accounts under Cash Account Group.

| GL Accounts |                |                    |     |              |               |   |
|-------------|----------------|--------------------|-----|--------------|---------------|---|
| GL Account: | 10001-0004-000 |                    | ~   |              |               |   |
|             | Account ID     | Description        |     | Account Type | Account Group |   |
|             | 10001-0002-000 | Wells Fargo - Payr | oll | Asset        | Asset         |   |
|             | 10001-0004-000 | Wells Fargo - Payr | oll | Asset        | Asset         |   |
|             | 10718-0000-001 | Payroll Checking   |     | Asset        | Cash Accounts |   |
|             | 10718-0000-003 | Payroll Checking   |     | Asset        | Cash Accounts |   |
|             | 10718-0000-005 | Payroll Checking   |     | Asset        | Cash Accounts |   |
|             | 10718-0000-100 | Payroll Checking   |     | Asset        | Cash Accounts |   |
|             | 10718-0001-000 | Payroll Checking   |     | Asset        | Cash Accounts |   |
|             | 10718-0001-001 | Payroll Checking   |     | Asset        | Cash Accounts |   |
|             | 10718-0001-003 | Payroll Checking   |     | Asset        | Cash Accounts |   |
|             | 10718-0001-005 | Payroll Checking   |     | Asset        | Cash Accounts |   |
|             | 10718-0001-100 | Payroll Checking   |     | Asset        | Cash Accounts |   |
|             | 10718-0002-000 | Payroll Checking   |     | Asset        | Cash Accounts |   |
|             | 10718-0002-001 | Payroll Checking   |     | Asset        | Cash Accounts | • |
|             |                |                    |     |              |               |   |

#### 2. Select the Account for the Bank Account.

| GL Accounts |                |   |
|-------------|----------------|---|
| GL Account: | 10001-0004-000 | ~ |

1. Click the dropdown combo box button in the GL Account field. The combo box will show all Accounts under Cash Account Group.

| GL Accounts |                |                               |              |               |   |
|-------------|----------------|-------------------------------|--------------|---------------|---|
| GL Account: |                | ~                             |              |               | _ |
|             | Filter Records | × 42 records                  |              |               |   |
|             | Account Id     | Description                   | Account Type | Account Group |   |
|             | 106040-00      | STATE BANK -ADMIN             | Asset        | Cash Accounts | * |
|             | 106040-10      | STATE BANK -PRINSBURG         | Asset        | Cash Accounts |   |
|             | 106040-20      | STATE BANK -PRINSBURG FERTILI | Asset        | Cash Accounts |   |
|             | 106040-30      | STATE BANK -RAYMOND           | Asset        | Cash Accounts |   |
|             | 106040-40      | STATE BANK -CLARA CITY        | Asset        | Cash Accounts |   |
|             | 106040-50      | STATE BANK -ADMIN             | Asset        | Cash Accounts |   |
|             | 106040-60      | STATE BANK -MAINTENANCE       | Asset        | Cash Accounts |   |
|             | 106041-00      | HERITAGE BANK NA -ADMIN       | Asset        | Cash Accounts |   |
|             | 106041-10      | HERITAGE BANK NA -PRINSBURG   | Asset        | Cash Accounts |   |
|             | 106041-20      | HERITAGE BANK NA -PRINSBURG F | Asset        | Cash Accounts |   |
|             | 106041-30      | HERITAGE BANK NA -RAYMOND     | Asset        | Cash Accounts |   |
|             | 106041-40      | HERITAGE BANK NA -CLARA CITY  | Asset        | Cash Accounts | - |

2. Select the Account for the Bank Account.

| GL Accounts |           |   |
|-------------|-----------|---|
| GL Account: | 106040-40 | ~ |
|             |           |   |